### www.arcosdeportivo.es

# Primer paso nuevos usuarios

1.- Pinchar en reservar

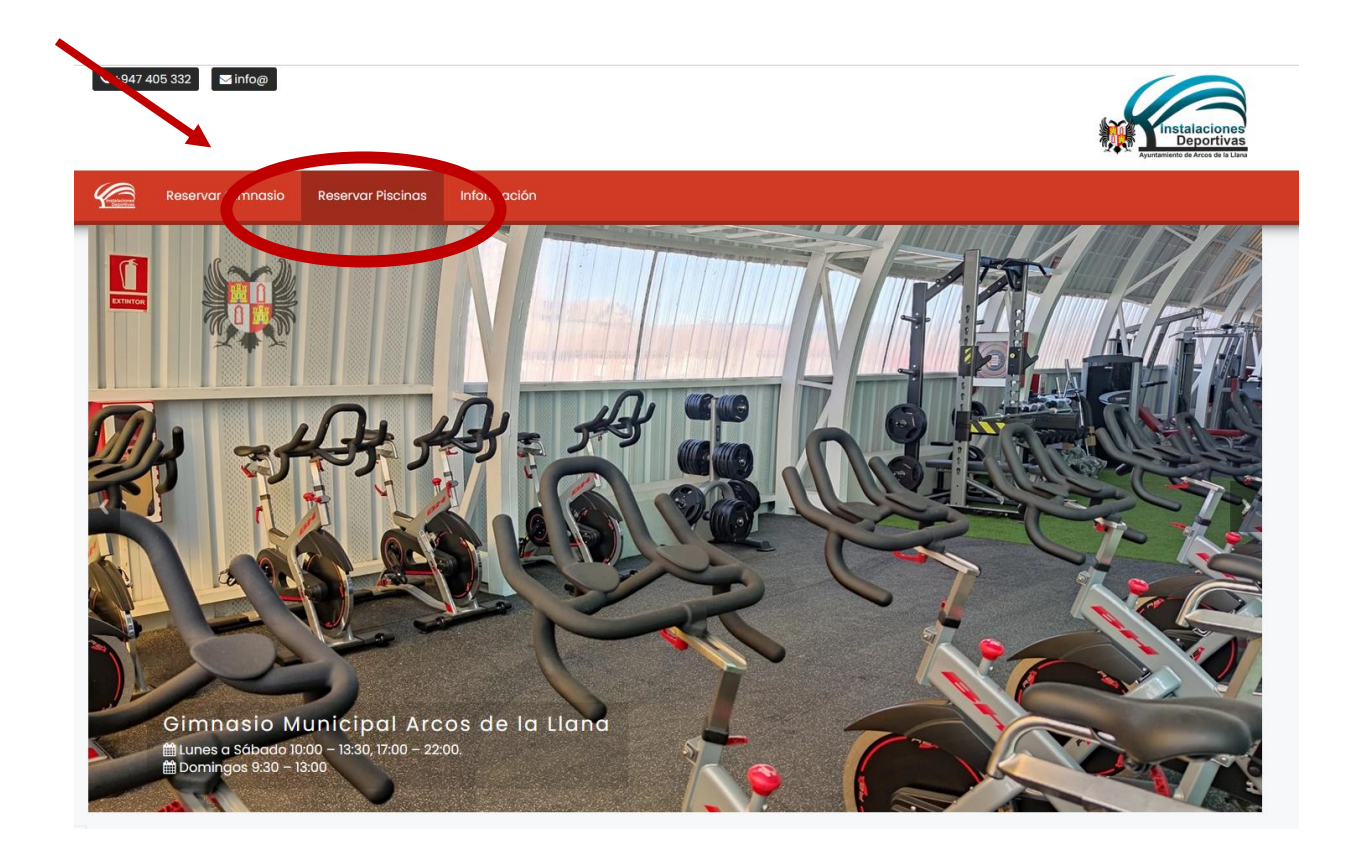

# 2.- <u>Recuperar clave</u>

#### Pulsar en recuperar clave

| Área de Bonos      Correo de Acceso      Clave      Clave      Stos datos son ingresados en nuestras instalaciones al Comprar los Bonos      Accorder      Recuperar Clave |                                                                              |
|----------------------------------------------------------------------------------------------------|------------------------------------------------------------------------------|
| Correo de Acceso<br>Clave<br>Estos datos son ingresados en nuestras<br>instalaciones al Comprar los Bonos                                                                  | 🛔 Área de Bonos                                                              |
| Clave<br>Estos datos son ingresados en nuestras<br>instalaciones al Comprar los Bonos                                                                                      | Correo de Acceso                                                             |
| Estos datos son ingresados en nuestras<br>instalaciones al Comprar los Bonos<br>Pl Accerdar<br>Recuperar Clave                                                             | Clave                                                                        |
| Recuperar Clave                                                                                                    | Estos datos son ingresados en nuestras<br>instalaciones al Comprar los Bonos |
| Recuperar Clave                                                                                                    | • Accoder                                                                    |
|                                                                                                    | Recuperar Clave                                                              |

### 3.- Recuperar clave

| 🛓 Área de Bonos                                                              |
|------------------------------------------------------------------------------|
| Correo de Acceso                                                             |
| NIF/DNI/NIE                                                                  |
| Estos datos son ingresados en nuestras<br>instalaciones al Comprar los Bonos |
| Recuperar                                                                    |
|                                                                              |

Introducir el correo electrónico y el NIF proporcionado en la solicitud del titular (en caso de menores) y pulsar recuperar

4.- <u>Recibirá un correo electrónico con la clave generada</u> (mirar carpeta correo no deseado o spam)

#### 5.- Acceder al área de reservas

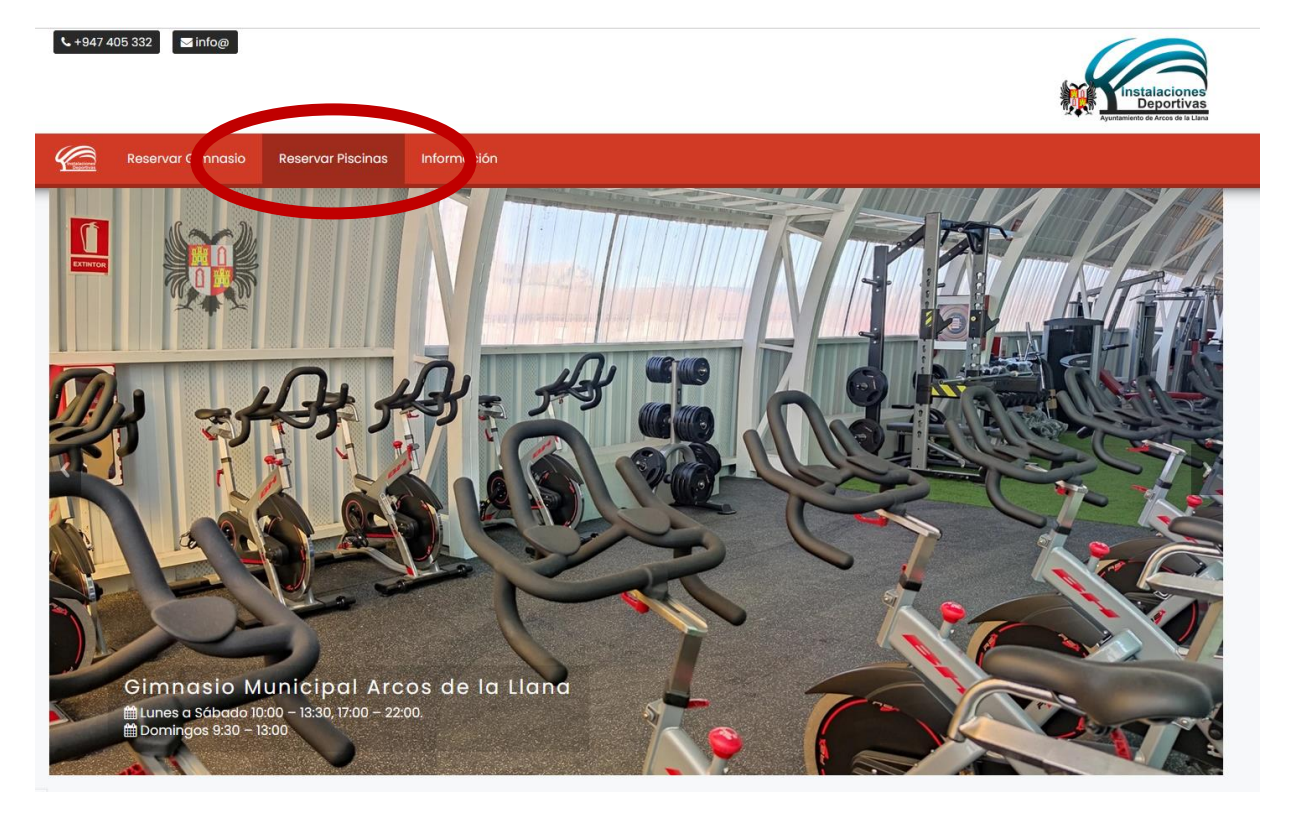

Introducir el correo electrónico y la clave recibida en el correo electrónico y pulsar Acceder

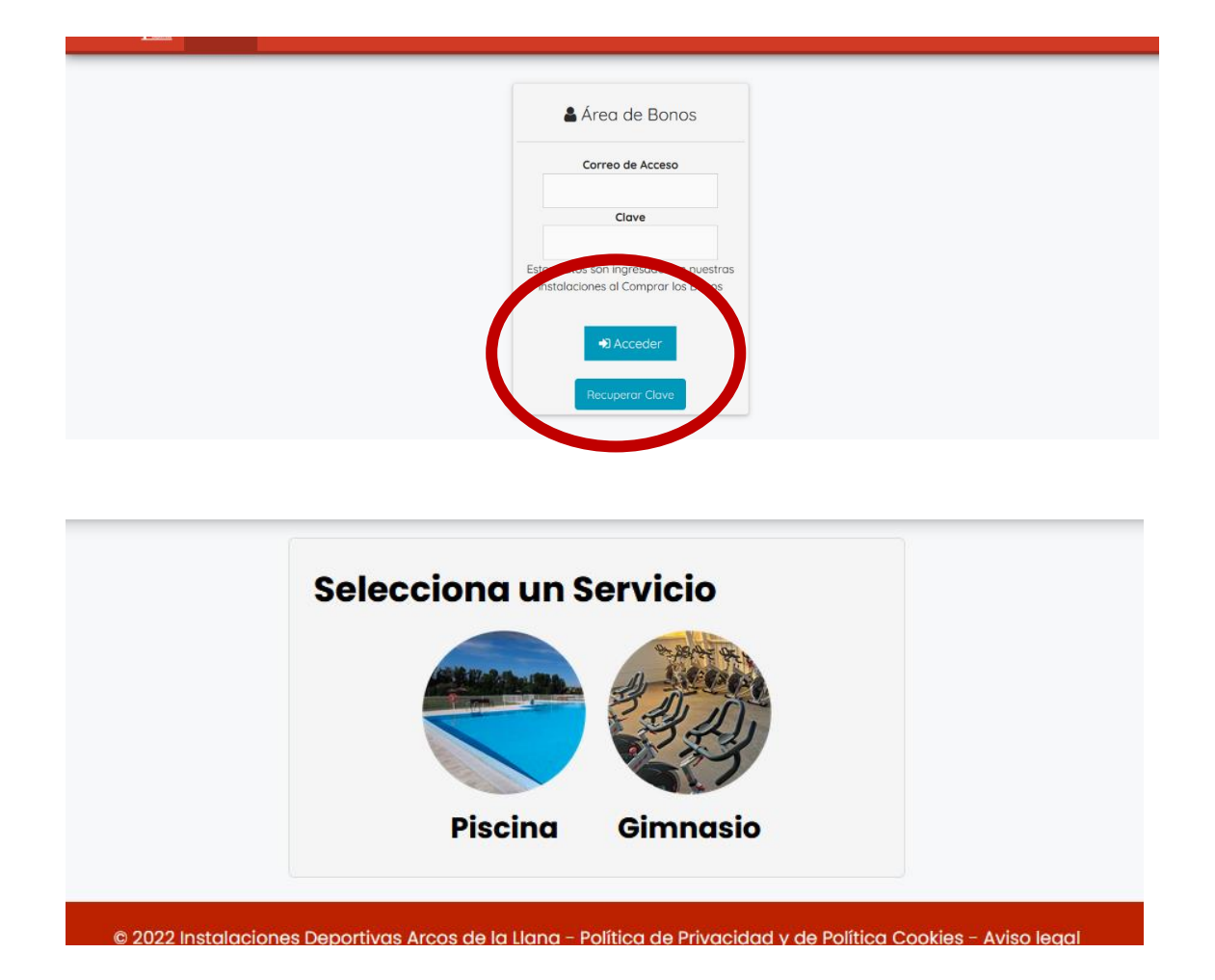

# 6.- Cambiar clave (opcional)

Si se desea cambiar la clave pinchar en cambiar clave, introducir una nueva clave (2 veces) y darle a Aceptar.

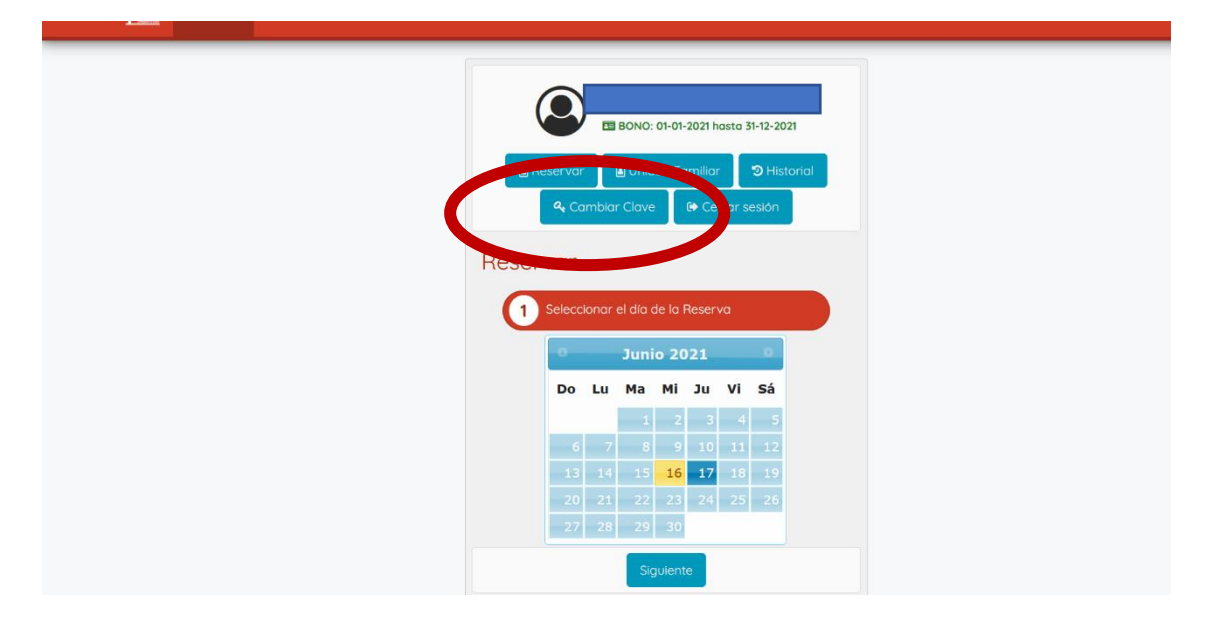

| ave Anterior:  |                                                        |                                                 |
|----------------|--------------------------------------------------------|-------------------------------------------------|
|                |                                                        |                                                 |
| ave Nueva:     |                                                        |                                                 |
|                |                                                        |                                                 |
| onfirmar Clave |                                                        |                                                 |
|                |                                                        |                                                 |
|                |                                                        |                                                 |
|                |                                                        |                                                 |
|                | ave Anterior:<br>ave Nueva:<br>onfirmar Clave<br>Jeva: | ave Anterior:  ave Nueva:  antimar Clave  Leva: |

### 7.- <u>Reservar</u>

Marcar en el calendario el día a reservar (se puede reservar el día actual y el siguiente) y dar a siguiente y en la siguiente pantalla a finalizar; Aparecerá una pantalla con reserva confirmada.

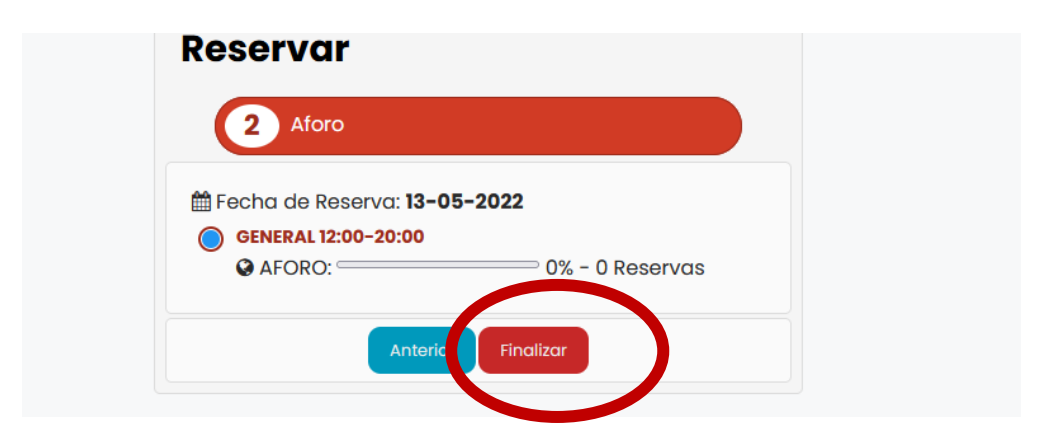

8.- <u>Reservar para miembros de la misma unidad familiar</u> Pinchar en reservar de la persona que quieras

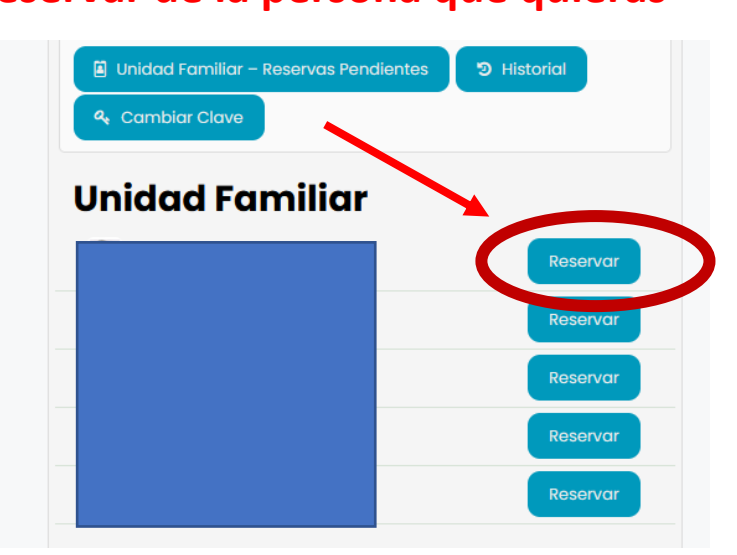

Seleccionar el día a reservar, pulsar siguiente y finalizar (igual que el paso 7).

### 9.- Cancelar reservas

Desde Unidad Familiar

Pulsar sobre el botón de cancelar y aparecerá un mensaje de Reserva eliminada.

|                     | Reservar |
|---------------------|----------|
|                     |          |
|                     | Reservar |
|                     | Reservar |
|                     | Reservar |
|                     | Reservar |
| eservas – Pendiente | es       |